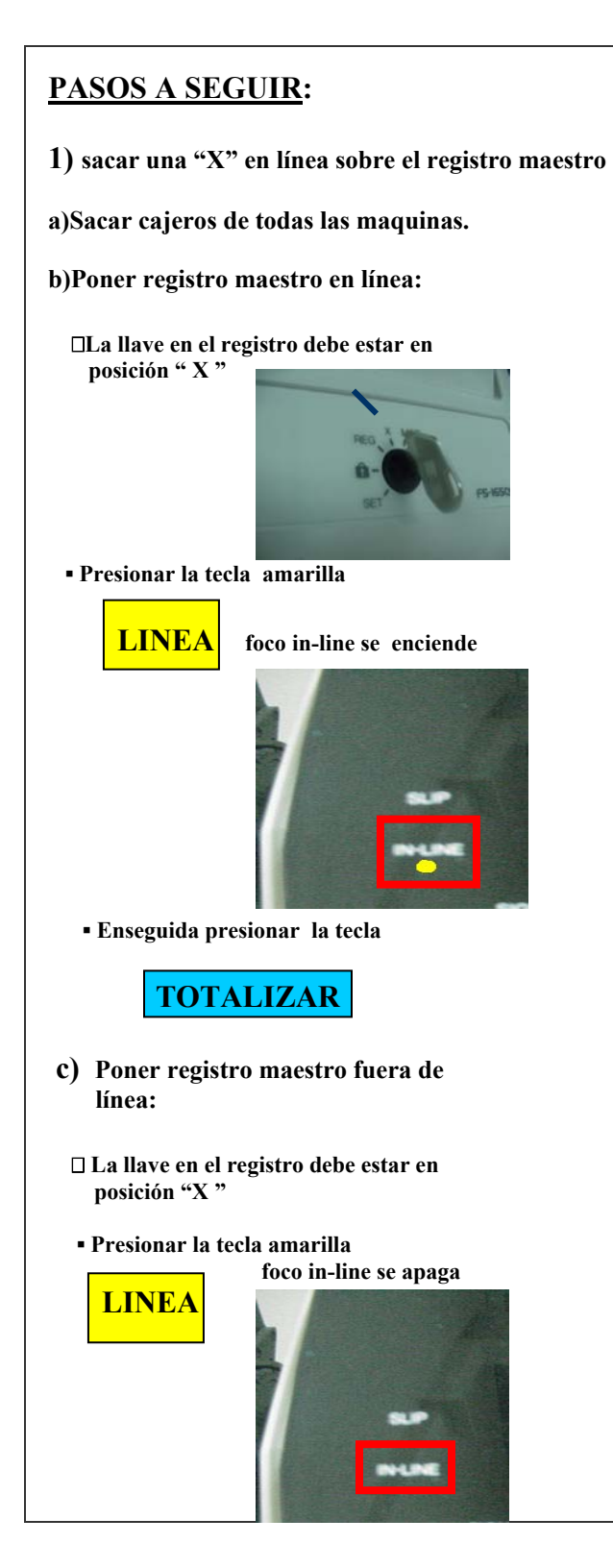

| 2)Sacar en la computadora la "Z" del cierr<br>PASO 1                                                      | e diario  |
|----------------------------------------------------------------------------------------------------|-----------|
| Entrar a la maquina seguir los pasos<br>Indicados en la siguientes pantalla:                              |           |
|                                                                                                    |           |
| ()<br>Ecole Bio                                                                                           |           |
| 6<br>been                                                                                                 |           |
| Eater                                                                                                    |           |
|                                                                                                    |           |
|                                                                                                    |           |
| C Tore C concernos C concernos<br>C nogene C concernos C concernos<br>C nogene C concernos<br>C concernos |           |
| албай юни<br>Вин Далбай юни<br>РАЗО 2                                                                     |           |
| Dar un clic en la "Z" para iniciar el pro-                                                                |           |
| ceso de cierre automático; los horarios<br>son los siguientes:                                            |           |
| Del rio: 23:00 a 1:00<br>Superatte: 23:00 a 1:00                                                          |           |
| Oasis: 21:00 a 11:00                                                                                      |           |
| Si esta dentro del horario sigue el <u>PASO 5</u>                                                         |           |
| Z Ninguno                                                                                                 |           |
|                                                                                                    |           |
|                                                                                                    |           |
|                                                                                                    |           |
|                                                                                                    |           |
| Main Curr                                                                                                 |           |
| BASO 2                                                                                                    |           |
| <u>rASO 5</u><br>Si al momento de iniciar el cierre esta fuera o                                          | del hora- |
| rio permitido le marcara un error en el cual<br>un clic a "retry":                                        | se dará   |
|                                                                                                    |           |
| Z Ninguno                                                                                                 |           |
|                                                                                                    |           |
|                                                                                                    |           |
|                                                                                                    |           |
|                                                                                                    |           |
|                                                                                                    |           |
|                                                                                                    |           |

### Después de haberle dado clic en retry ;habrá que ingresar un password que solo el supervisor tendrá. \_\_\_\_\_X Z Ninguno Pig. 3 Sec. 1 3/3 A 5.5" UH. 1 CK. 1 [74] [CA.] PASO 5 En la sig. Pantalla hay que dar un clic en "yes" sí ya esta seguro de que se quiere iniciar el cierre. Z Ninguno 1 - Yes PASO 6 En esta pantalla se da nuevamente un clic en" yes" si ya los cajeros están fuera. Soybot Z Ninguno 17 Yes No

PASO 4

<u>PASO 7</u> Después empezara a correr el proceso del cierre diario, y comenzara a imprimirse la "Z"

|                                                                                                    |            | DIFFORMER      |            |                                                      |          |
|----------------------------------------------------------------------------------------------------|------------|----------------|------------|------------------------------------------------------|----------|
|                                                                                                    | -          |                | -          |                                                      | 10       |
| -                                                                                                    | a Cierre i | Automustica, v | 2          |                                                      | <u>×</u> |
| Congular                                                                                                    | Tarea: Z   | Res 1 Scod     | e D Smog   | Note C1Soporteidatos/journals/S00832D030821.56 7     |          |
|                                                                                                    | Tarea: Z   | Res: 1 Scod    | e 0 Smsp   | Note C1Soporteidatos/youmais/S00832D030821.bd 8      |          |
|                                                                                                    | Tarea: Z   | Res 1 Scot     | e 0 Smisp  | Note C1Soporteidatos/journalis/S00832D030821.bd 9    |          |
| 6                                                                                                    | Tarea Z    | Res: 1 Scod    | e: 0 Smsg. | Note C1Soporteidatosljournals1500832D030821.56 10    |          |
|                                                                                                    | Tarea: Z   | Res 1 Scod     | e 0 Smsg   | Note C15oportekdatosljournals/S50832D030821.5d 11    |          |
| V Network                                                                                                    | Tarea: Z   | Res: 1 Scod    | e:0 Smsg   | Note C1Soportektatos/journalis/S50832D030821.bt 12   |          |
|                                                                                                    | Tarea Z    | Res: 1 Scod    | e 0 Smsg   | Note C1SoporteidatosljournalistS50832D030821.56 1.3  |          |
|                                                                                                    | Tares Z    | Res:1 Scod     | e 0 Smog   | Note C1Soporteidatos/youma/sISS0832D030821.56 14     |          |
|                                                                                                    | Tares Z    | Res:1 Scod     | e 0 Smog   | Note C18oporteidatosijoumaist800832D030821 til 15    |          |
|                                                                                                    | Tarea: Z   | Res:1 Scod     | a 0 Smsg   | Note C1Soporteidatostyoumaist850832D03082154_16      |          |
| Ferrarda Bits                                                                                                    | Tarea Z    | Res:1 Scot     | e 0 Smog   | Note C1Seportektatosljournals/S00832D030821 tit 17   |          |
|                                                                                                    | Tarea: Z   | Res:1 Scod     | e 0 Smog   | Note C1Soportekdatos/journalis/S00832D030821.bd 18   |          |
|                                                                                                    | Tarea: Z   | Res 1 Scod     | e: 0 Smog: | Note:C1Soporteidatos/journals/S50832D030821.bd 19    |          |
| 11                                                                                                    | Tarea: Z   | Res 1 Scod     | e 0 Smsg   | Note C1Soporteidatos/journalis/S00832D030821.bt 20   |          |
| 1000                                                                                                    | Tarea: Z   | Res:1 Scod     | e 0 Smsg   | Note C1Soporteidatos/journals/IS00832D030821.bt 21   |          |
| Internet                                                                                                    | Tares Z    | Res:1 Scod     | e 0 Smsp   | Note C1Seporteidatos/journals/S0083ZD030821.td 22    |          |
| Explorer                                                                                                    | Tarea: Z   | Res 1 Scod     | e 0 Smsg   | Note C1Soporteidatosisoumaist000832D030821.66 23     |          |
|                                                                                                    | Tarea: Z   | Res:1 Scod     | e 0 Smsg   | Note C1Soporteidatos/journals/S0083ZD030821.bt 24    |          |
| 10.1                                                                                                    | Tarea Z    | Res:1 Scod     | e 0 Smsg   | Note C18oporte/datos/journals/800832D030821.56 25    |          |
| 123                                                                                                    | Tarea: Z   | Res 1 Scod     | e: 0 Smog. | Note C1Soportektatos/gournalis/S00832D030821.56 26   |          |
| and the second second s | Tarea Z    | Res:1 Scod     | e 0 Smsg.  | Note C18eporteidatosijournals/800832D030821 bt 27    |          |
| CARDINE .                                                                                                    | Taiea Z    | Res 1 Scod     | e 0 Smisg  | Note C1Soporteidatos/journals/S00832D030821.54 28    |          |
|                                                                                                    | Tarea: Z   | Res:1 Scod     | e 0 Smig   | Note C18oporteidatosljournalis/800832D030821 bt 29   |          |
| 173                                                                                                    | Tarea Z    | Res:1 Scod     | a: 0 Smog  | Note C1Soporteidatos/journals/S50832D030821.56 30    |          |
| 10                                                                                                    | Tarea Z    | Res: 1 Scod    | a 0 Smsg   | Note C (Soporte).datos/gournatis/S00832D030821.54 31 |          |
| Annual State                                                                                                    | Tarea: Z   | Res:1 Scod     | e: 0 Smog  | Note C1Soportektatosljournals/S0083ZD030821 tit 32   |          |
| and a S of                                                                                                    | Tarea: Z   | Res 1 Scod     | e 0 Smag   | Note C1Soporteidatos/gournals/S00832D030821 M 32     |          |

#### <u>PASO 8</u>

Cuando termine el proceso aparecerá esta pantalla y se dará un clic en "ok" y con esto queda concluido el proceso en la computadora.

|                      | 🔥 🧟 🙆 📠 💆                                                                                                    |                |
|----------------------|----------------------------------------------------------------------------------------------------|----------------|
|                      | AADOI DECEM Payer Sect. V7                                                                                                    |                |
|                      | Elerre Advention, et.3                                                                                                    |                |
| Constant<br>Constant | 2018700012200000000000000000000000000000                                                                                                    |                |
| farnak.<br>News      | 20030025125001550109530001660001<br>250107002341000234000000000000000000000000<br>200300251250015903069603041600001<br>2401070024100000000000000000000000000000 |                |
| Code Ba              | Tares CLOSE Res 1 Scode 0 Smog Note<br>Tares OPEN Res 1 Scode 0 Smoe Hints<br>Tares EJ Res 1 Scode 0                                                            | 0000025121     |
| e                    | Tares EJ Res 1 Scole (<br>Tares CLOSE Res 1 Scole<br>Tares CLOSE Res 1 Scole<br>Tares CLOSE Res 1 Scole                                                         | 00010825131 2  |
| nternet<br>iskree    | Tarex OPEN .Res 1 Scool<br>Tarex E/ Res 1 Scode L                                                                                                    | 00830825132 1  |
| 2                    | Tarea EJ Res 1 Scode C                                                                                                    | DC030825.132 2 |
| arcent.              | Tarea CLOBE Res I Scode 8 Grisg Note<br>Tarea CHEN Res I Scode 8 Grisg Note<br>Tarea EJ Res I Scode 8 Grisg Note CSoporteidato/communityo/andcag                | DC030825133 1  |
| 2                    | Tarea EJ Res 1 Scote 0 Drosg Note CiSoporteidatos/commva/posteridcap                                                                                            | DC030825.133 2 |
|                      | Tares CLOSE Res 1 Scode 9 Smog Note                                                                                                    |                |

<u>PASO 9</u>

3) Como ultimo paso sacar una "Z" en línea en el registro maestro.

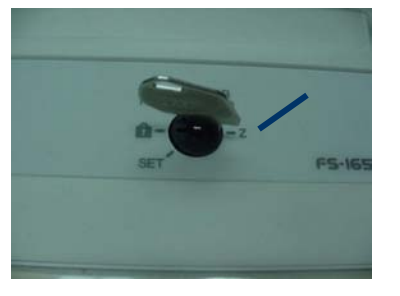

# MANUAL

# DE

# CIERRE

# DIARIO